## LYNX Settings - API Integration

These settings can be found in the "API Integration" area of LYNX's **Configuration - Settings** page. Filling out these fields is the final step of configuring your <u>Ethos</u>, <u>Anthology</u>, or <u>Workday</u> connection.

## Ethos/Anthology

| Setting      | Notes                                              |
|--------------|----------------------------------------------------|
| API Base URL | Enter the base URL provided by Ethos or Anthology. |
| API Key      | Use the API key generated by Ethos or Anthology.   |

## Workday

| Setting                               | Notes                                                                                                    |
|---------------------------------------|----------------------------------------------------------------------------------------------------|
| Workday API Endpoint                  | Enter your Workday endpoint information (base URL and tenant ID) into the provided fields.<br>The Workday API Endpoint has a format similar to the following. Note that the base URL (ending in /service) and the tenant ID should be entered in different fields.<br>https:// <workday.hostname>.workday.com/ccx/service/<tenant_id>/</tenant_id></workday.hostname> |
| API Username<br>API Password          | Enter credentials for your Workday integration service user.                                                                                                    |
| Term Codes for Auto<br>Initialization | Enter up to three term codes that you want automatically <u>initialized</u> on a recurring basis (time interval is determined by CollegeNET) to keep Workday and 25Live course section data synchronized.                                                                                                    |

## CollegeNET Series25 Help and Customer Resources

| Setting                                                    | Notes                                                                                                    |
|------------------------------------------------------------|----------------------------------------------------------------------------------------------------|
| SIS Student<br>Transaction Log<br>Outbound Connector<br>ID | <ul> <li>Enter the integration system ID for the <u>Student Transaction Log Outbound Connector</u>. To find this in Workday:</li> <li>1. Search for "View Integration System"</li> <li>2. Enter Integration System name</li> <li>3. Go to Actions &gt; Integration IDs &gt; View IDs</li> <li>4. Enter the value for "Integration_System_ID" in LYNX</li> </ul>         |
| Import Section<br>Registered Head Count                    | <ul> <li>Enabling this setting will allow LYNX to run a custom report in Workday to track registered head count. You must configure this report first for the setting to have an effect.</li> <li>Tip: Instructor Contacts</li> <li>When defining section instructors in LYNX Settings - Organizations and Contacts, there are special settings for Workday.</li> </ul> |